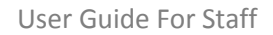

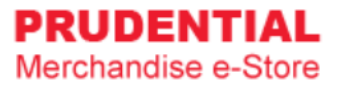

# **User Guide For Staff**

by Olympia Diary (M) Sdn Bhd

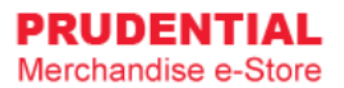

### Contents

| 1 | REG | ISTER ACCOUNT                                               | 1  |
|---|-----|-------------------------------------------------------------|----|
|   | 1.1 | HOW TO REGISTER AN ACCOUNT                                  | 1  |
| 2 | LOG | IN ACCOUNT                                                  | 4  |
|   | 2.1 | HOW TO LOGIN TO MY PRUDENTIAL MERCHANDISE E-STORE ACCOUNT   | 4  |
|   | 2.2 | WHAT SHALL I DO IF I FORGOT MY PASSWORD                     | 5  |
| 3 | LOG | OUT ACCOUNT                                                 | 8  |
|   | 3.1 | HOW DO I LOGOUT FROM MY ACCOUNT                             | 8  |
| 4 | MY  | ACCOUNT                                                     | 9  |
|   | 4.1 | HOW TO EDIT MY ACCOUNT INFORMATION                          | 9  |
|   | 4.2 | HOW TO CHANGE ACCOUNT PASSWORD                              | 10 |
| 5 | MY  | ORDER                                                       | 11 |
|   | 5.1 | HOW TO VIEW MY ORDER AND ORDER DETAILS                      | 11 |
| 6 | HOV | N TO PURCHASE ITEMS                                         | 13 |
|   | 6.1 | HOW TO MAKE PO PURCHASE                                     | 18 |
|   | 6.2 | HOW TO MAKE IPAY88 PAYMENT                                  | 20 |
|   | 6.3 | HOW TO RETRY IF PAYMENT IS UNSUCCESSFULL                    | 22 |
| 7 | UPD | PATE PO NUMBER                                              | 24 |
|   | 7.1 | HOW TO COMPLETE THE ORDER AND UPDATE PURCHASE ORDER DETAILS | 24 |

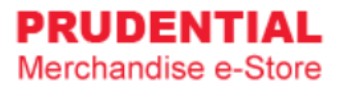

### 1 REGISTER ACCOUNT

#### 1.1 HOW TO REGISTER AN ACCOUNT

Step 1. Go to https://www.odm-emerchandise.com/prudential

#### Step 2. Click "REGISTER".

| PRUDENTIAL<br>Merchandise e-Store                              |                                                                                            |                          | ۵                      |
|----------------------------------------------------------------|--------------------------------------------------------------------------------------------|--------------------------|------------------------|
| - Simila                                                       | Welcome to Prudential deres   Registered Email Address   Password   LOGN   Cogot Password? |                          |                        |
| Olympia Diary (M) Sdn Bhd Copyright 2019. All rights reserved. |                                                                                            | User Guide Delivery & Re | turn Policy Contact Us |

Step 3. Click on the "STAFF" button.

| Registration Form |       |
|-------------------|-------|
| STAFF             | AGENT |

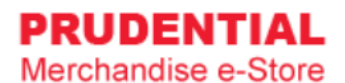

Step 4. Fill up the Staff Registration Form, "tick  $\sqrt{7}$  to agree with the Privacy, Delivery & Return Policy and then click "SUBMIT".

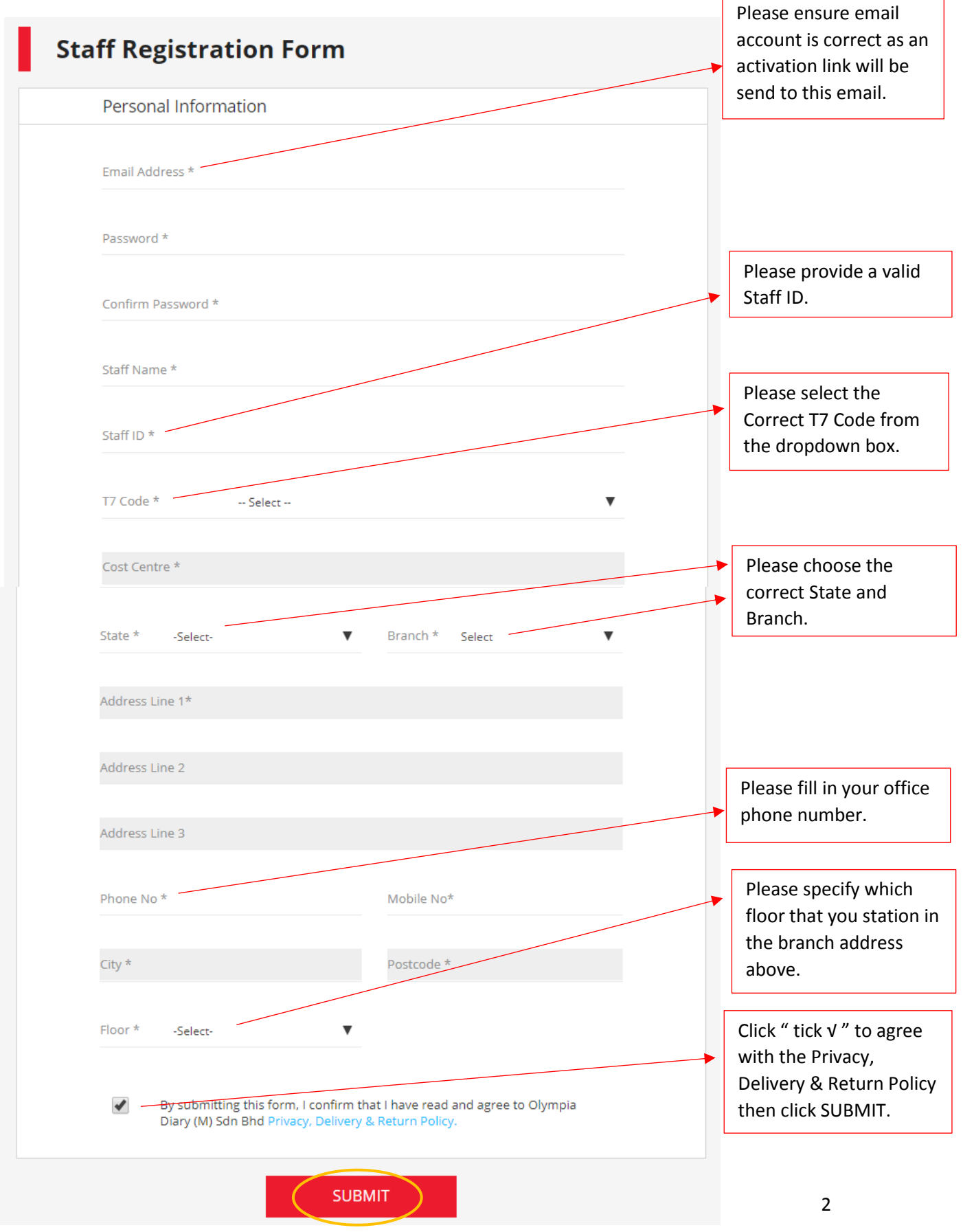

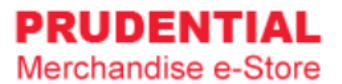

#### Step 5. Registration is completed.

| PRUDENTIAL<br>Merchandise e-Store                    |                                                                                                    |                                   | 8          |
|------------------------------------------------------|----------------------------------------------------------------------------------------------------|-----------------------------------|------------|
|                                                      | Thank You!                                                                                                  |                                   |            |
|                                                      | <b>Registration completed successfully.</b><br>Please check your registered email to activate your account. |                                   |            |
| Olympia Diary (M) Sdn Bhd Copyright 2019. All rights | reserved.                                                                                                   | Privacy, Delivery & Return Policy | Contact Us |

#### Step 6. Go to your registered email and click on the "Activation Link" to activate your account.

|                                                   | Prudential Merchandise e-Store : Your account details 🔉 🕨 💷                                                                                                    |  |  |  |  |
|---------------------------------------------------|----------------------------------------------------------------------------------------------------|--|--|--|--|
| ?                                                 | support@odm-emerchandise.com<br>to me 👻                                                                                                    |  |  |  |  |
|                                                   | Hi Allen,                                                                                                    |  |  |  |  |
|                                                   | Thank you for creating your Prudential Merchandise e-Store account.                                                                                                    |  |  |  |  |
| Click on the link below to activate your account. |                                                                                                    |  |  |  |  |
|                                                   | Contact us at support@odm-emerchandise.com or 03-5882 3566 if you need further assistance.                                                                                                    |  |  |  |  |
|                                                   | Thank you.                                                                                                    |  |  |  |  |
|                                                   | Yours sincerely,                                                                                                    |  |  |  |  |
|                                                   | Prudential Merchandise e-Store<br>Olympia Diary (M) Sdn Bhd<br>No. 43 & 44, Jalan Layang Layang 3,<br>Puchong Jaya Industrial Park,<br>47100 Puchong, Selangor<br>Tel: 603 5882 3566<br>Fax: 603 5882 3577<br>Email: <u>support@odm-emerchandise.com</u> |  |  |  |  |

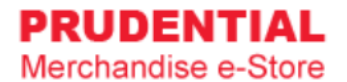

#### Step 7. Login using your registered email address and password.

| PRUDENTIAL<br>Merchandise e-Store |                                                                                                    | 8                                         |
|-----------------------------------|----------------------------------------------------------------------------------------------------|-------------------------------------------|
|                                   | and the second second s |                                           |
|                                   | Welcome to Prudential<br>Merchandise e-Store                                                                                                    | -41                                       |
| an and                            | Your account has been activated. Please login with your registered<br>email address and password.<br>Registered Email Address                                                                                                    | 5                                         |
| 2                                 | Password                                                                                                    |                                           |
|                                   | Forgot Password?                                                                                                    |                                           |
|                                   |                                                                                                    | and Division of the local division of the |

### 2 LOGIN ACCOUNT

#### 2.1 HOW TO LOGIN TO MY PRUDENTIAL MERCHANDISE E-STORE ACCOUNT

Step 1. Go to https://odm-emerchandise.com/prudential

Step 2. Key in the registered email address and password. Click "LOGIN" to proceed.

| Welcome t<br>Merchan     | to Prudential<br>dise e-Store |
|--------------------------|-------------------------------|
| Registered Email Address |                               |
| Password                 |                               |
| LOGIN                    | REGISTER                      |

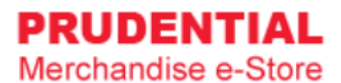

#### 2.2 WHAT SHALL I DO IF I FORGOT MY PASSWORD

Step 1. Click "Forgot Password?".

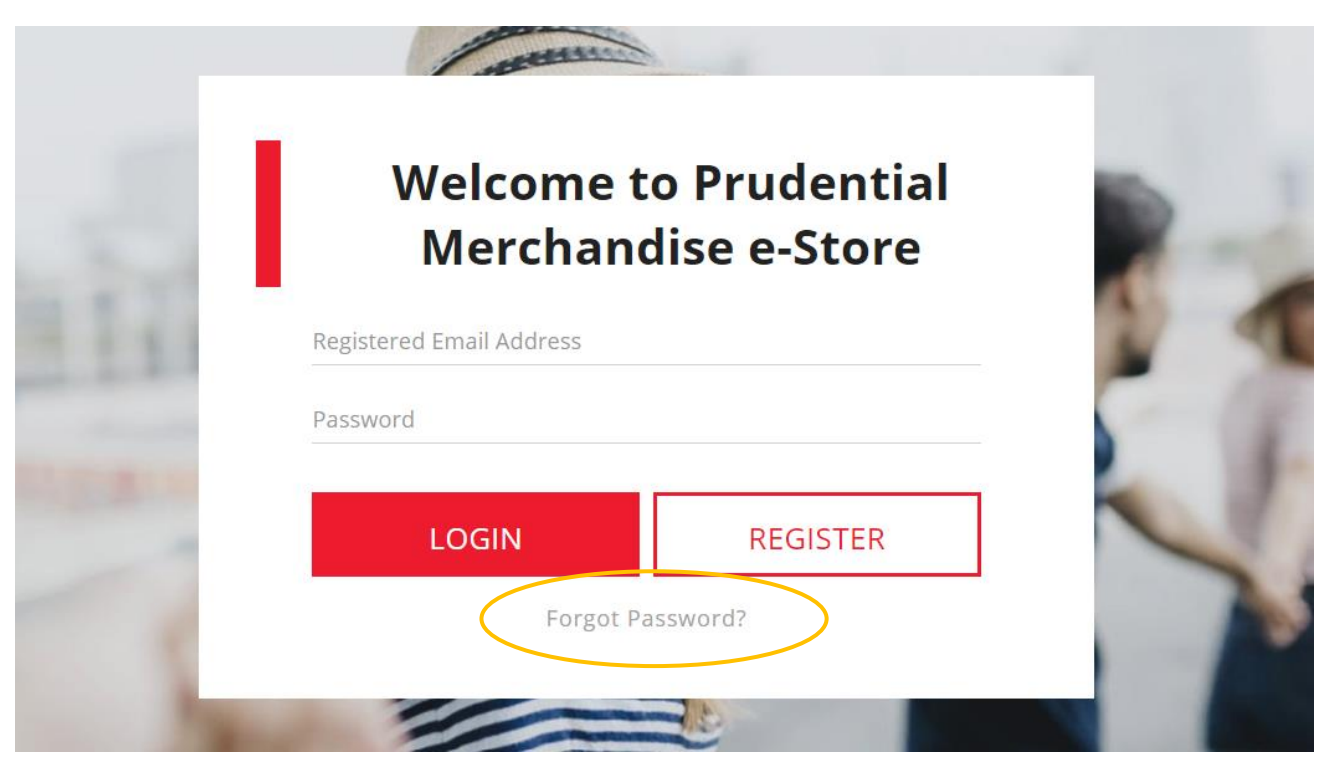

Step 2. Key in your registered email and click "RESET PASSWORD".

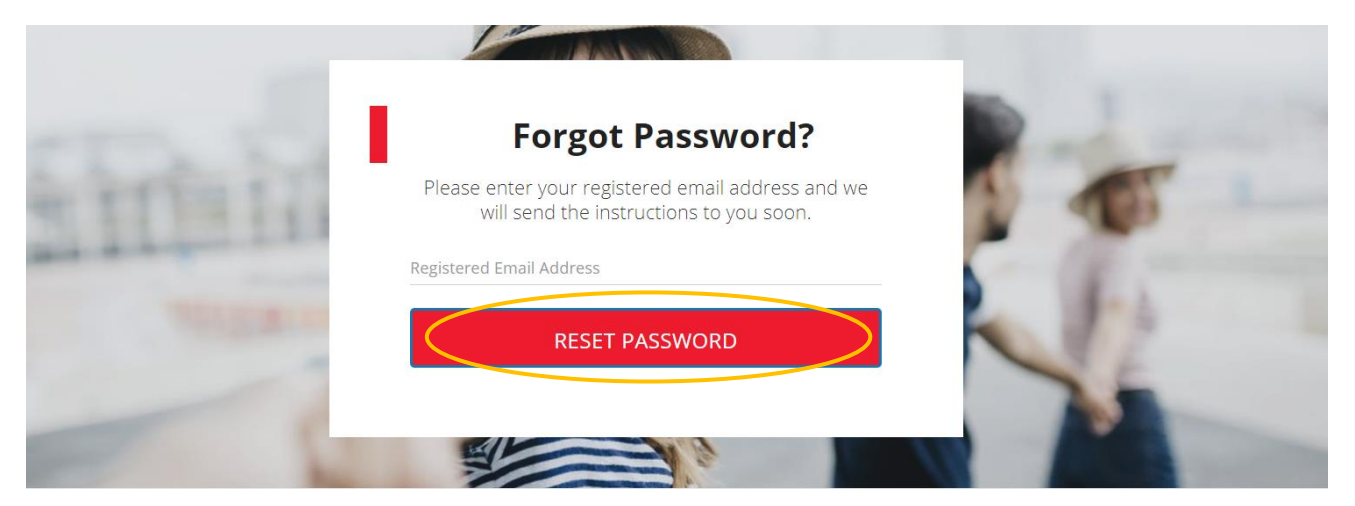

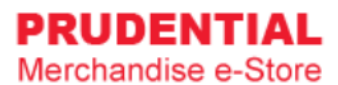

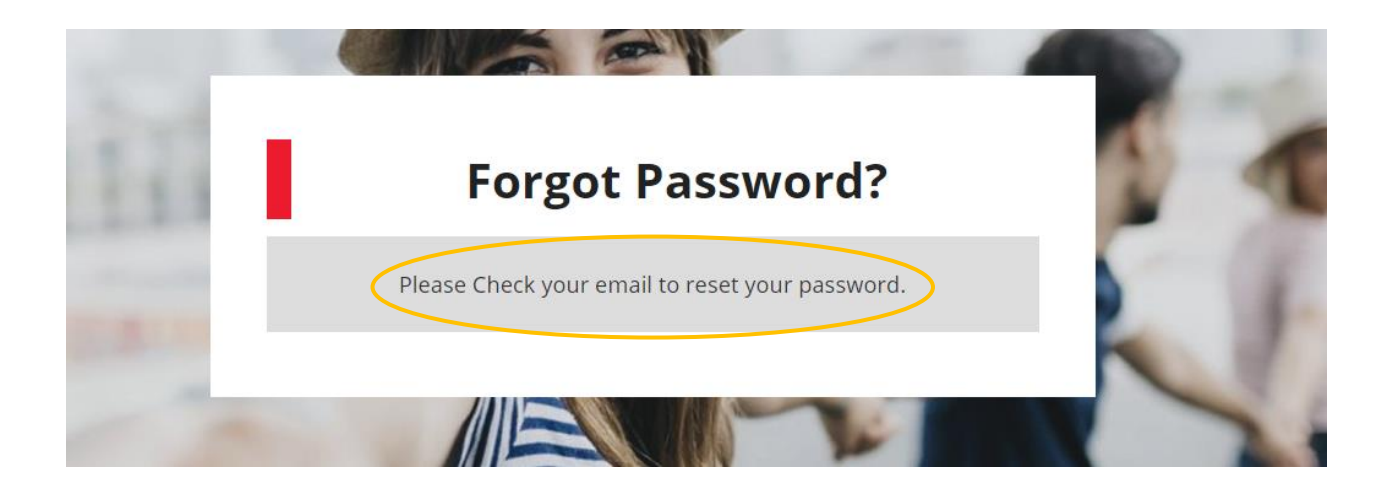

Step 3. Go to your email and click on the "Click here to reset".

| Prudential Merchandise e-Store : Reset Your Password 🔉 💷                                                  |
|----------------------------------------------------------------------------------------------------|
| Prudential Merchandise e-Store. <support@odm-emerchandise.com><br/>to me -</support@odm-emerchandise.com> |
| Hi Allen,                                                                                                 |
| Please <u>click here to reset</u> your password.                                                          |
| Contact us at support@odm-emerchandise.com or 03-5882 3566 if you need further assistance.                |
| Thank you.                                                                                                |
| Yours sincerely,                                                                                          |
| Prudential Merchandise e-Store                                                                            |
| Olympia Diary (M) Sdn Bhd                                                                                 |
| No. 43 & 44, Jalan Layang Layang 3,                                                                       |
| Puchong Jaya Industrial Park,                                                                             |
| 47100 Puchong, Selangor                                                                                   |
| Tel: 603 5882 3566                                                                                        |
| Fax: 603 5882 3577                                                                                        |
| Email: <u>support@odm-emerchandise.com</u>                                                                |

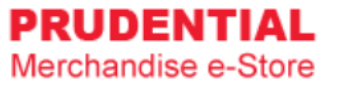

Step 4. Key in your new password and click "SAVE" to change your password.

| Reset Password   |  |
|------------------|--|
| New Passowrd     |  |
| Confirm Password |  |
| SAVE             |  |
| Back to Login    |  |

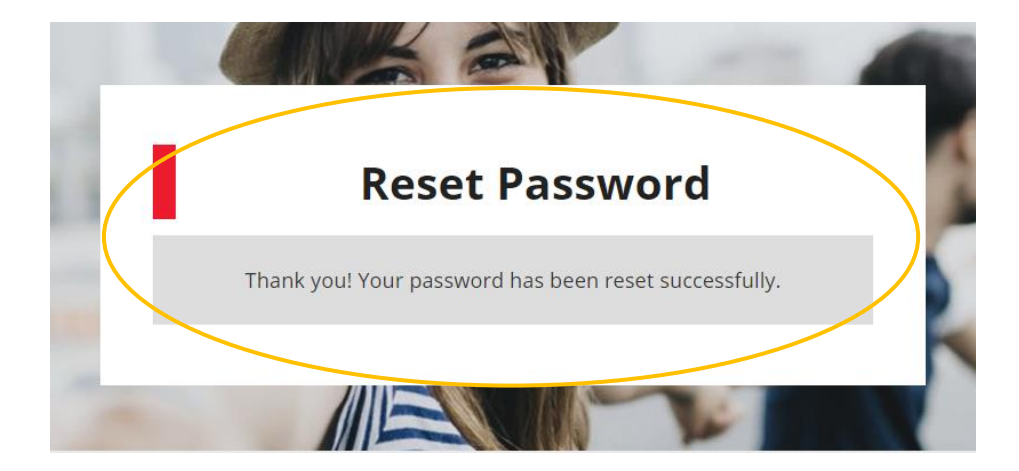

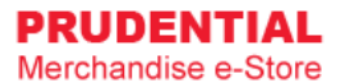

### 3 LOGOUT ACCOUNT

#### 3.1 HOW DO I LOGOUT FROM MY ACCOUNT

Step 1. In any page, hover your mouse cursor over  $\triangle$ 

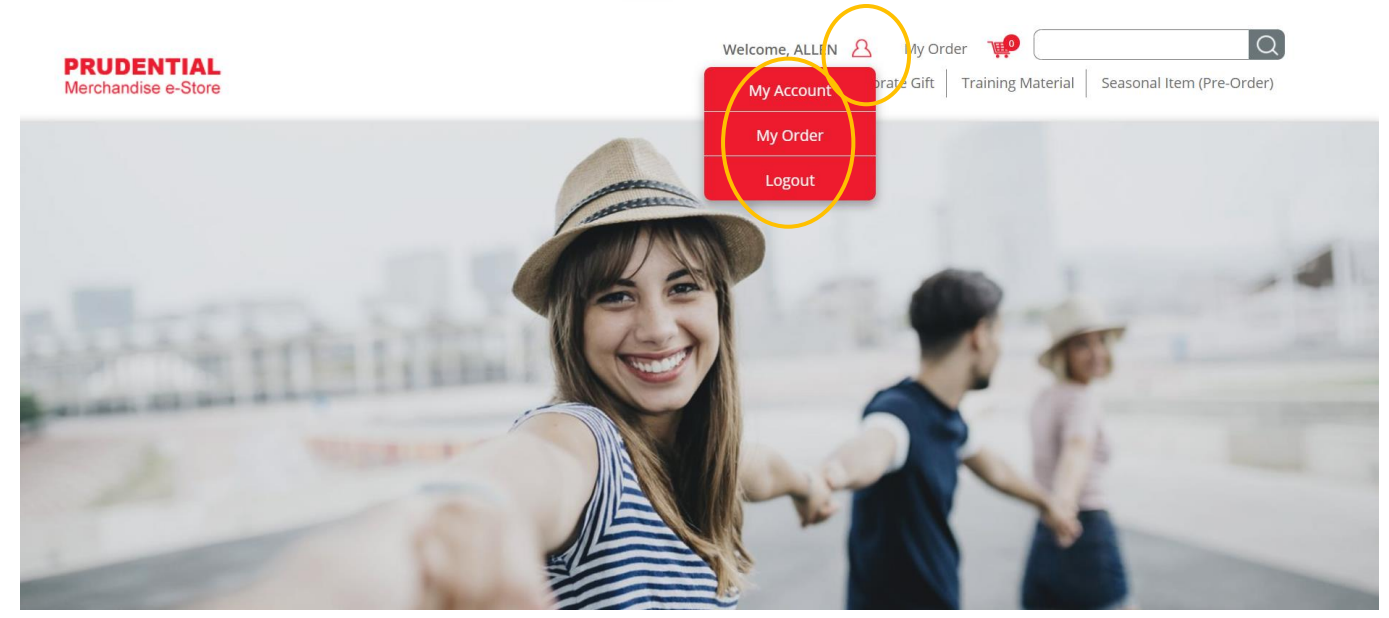

Step 2. Click "Logout".

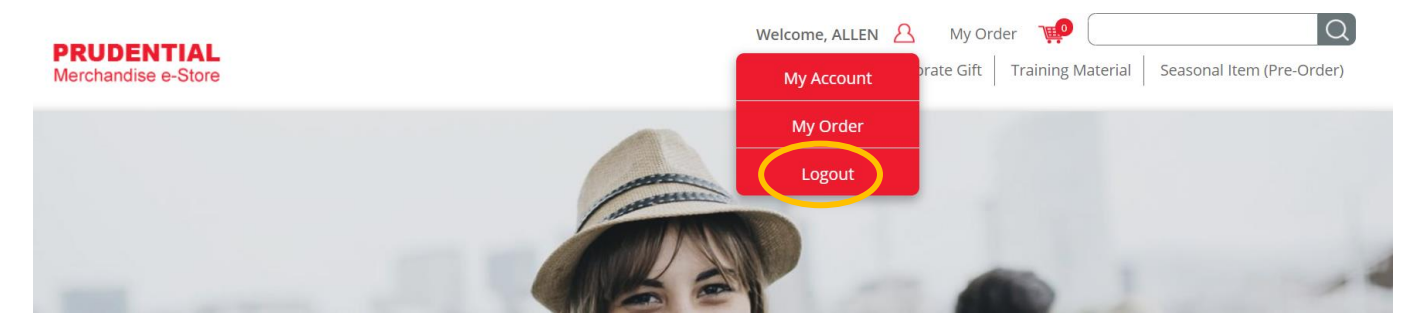

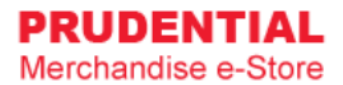

### 4 MY ACCOUNT

#### 4.1 HOW TO EDIT MY ACCOUNT INFORMATION

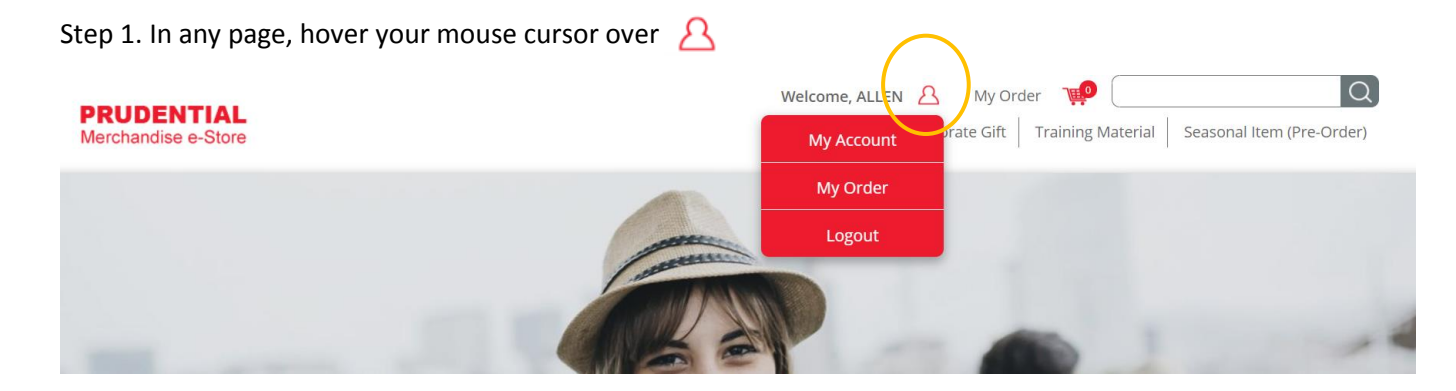

#### Step 2. Click "My Account".

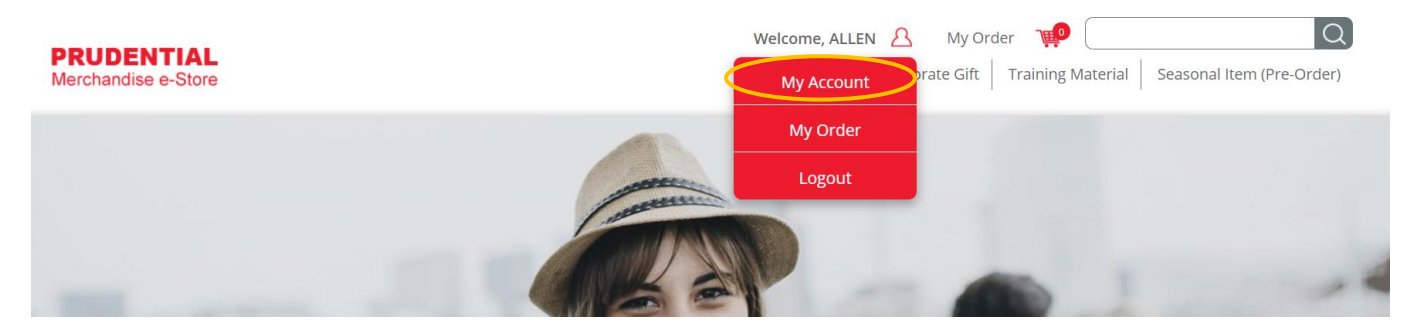

Step 3. Click the "EDIT" button to change/update your details.

| State            | Kuala Lumpur        | Branch     | MENARA<br>PRUDENTIAL |
|------------------|---------------------|------------|----------------------|
| Address line 1 * | Persiaran TRX Barat |            |                      |
| Address line 2   | Tun Razak Exchange  |            |                      |
| Address line 3   |                     |            |                      |
| Phone No         | 03888888            | Mobile No. | 0128888888           |
| City             | Kuala Lumpur        | Postcode   | 55188                |
| Level            | 28                  |            |                      |
|                  |                     |            |                      |
|                  |                     |            | click "EDIT" to edit |

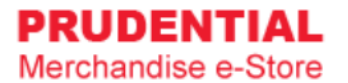

#### Step 4. Click "SAVE EDIT" to save the changes.

|                | reisiaran nix barat |              |           |
|----------------|---------------------|--------------|-----------|
| Address line 2 | Tun Razak Exchange  |              |           |
| Address line 3 |                     |              |           |
| Phone No *     | 0312345678          | Mobile No. * | 012345678 |
| City *         | Kuala Lumpur        | Postcode *   | 55188     |
| Level * 28     | •                   | 7            |           |
|                |                     |              |           |

#### 4.2 HOW TO CHANGE ACCOUNT PASSWORD

| Step 1. In any page, hove         | er your mouse cursor over 🛛 🔒 | $\frown$         |              |
|-----------------------------------|-------------------------------|------------------|--------------|
| PRUDENTIAL<br>Merchandise e-Store | 1                             | Welcome, ALLEN A | My Order 🐢 📿 |
|                                   |                               | My Order         |              |
|                                   | 1 annual                      | Logout           |              |
| -                                 |                               | P                | -            |

#### Step 2. Click "My Account".

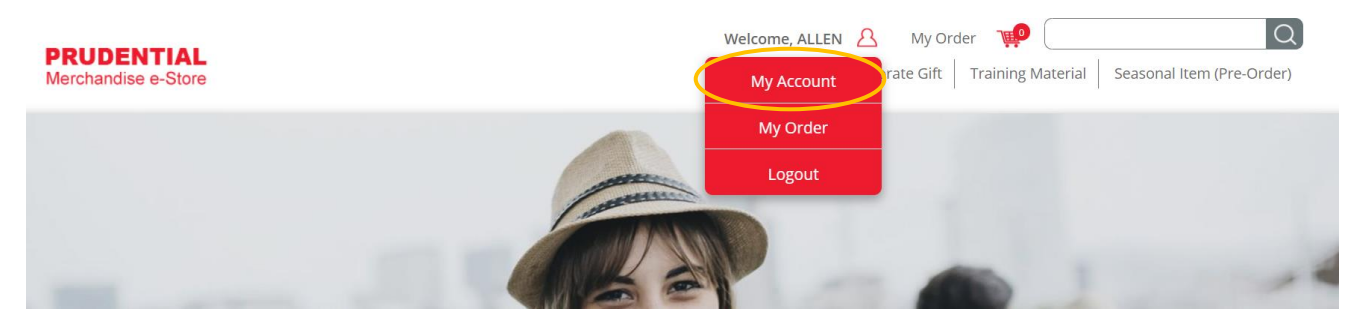

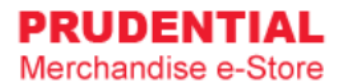

#### Step 3. Click "Change Password". Fill in the New Password and Confirm Password. Click "SAVE EDIT".

| Personal Details | My Order | Change Password |
|------------------|----------|-----------------|
| Change Password  |          |                 |
| New Password     |          |                 |
|                  |          |                 |
| Confirm Password |          |                 |
|                  |          |                 |

### 5 MY ORDER

#### 5.1 HOW TO VIEW MY ORDER AND ORDER DETAILS

Step 1. In any page, hover your mouse cursor over  $\underline{A}$ 

| PRUDENTIAL<br>Merchandise e-Store | Welcome, ALLEN & | My Order 💓 📿 🔍                                                                                                    |
|-----------------------------------|------------------|----------------------------------------------------------------------------------------------------|
|                                   | My Order         | 100 March 100 March 100 Ma |
|                                   | Logout           |                                                                                                    |
|                                   |                  | -                                                                                                    |

Step 2. Click "My Order".

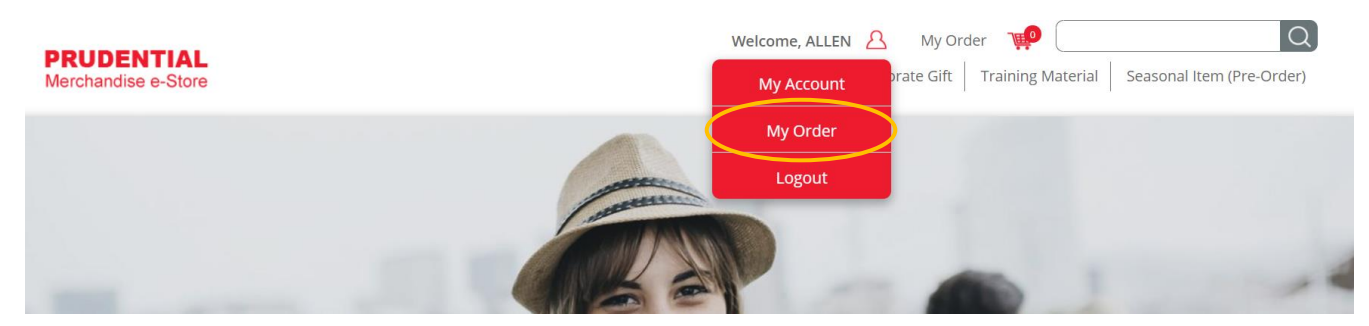

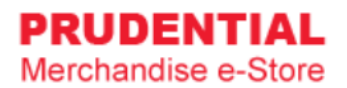

## Step 3. Click to view your order.

|    | My O      | rder       |                    |                |                   |                   |                     |               |                 |                  |
|----|-----------|------------|--------------------|----------------|-------------------|-------------------|---------------------|---------------|-----------------|------------------|
|    |           | Personal D | etails             |                | ١                 | My Order          |                     | Change        | Password        |                  |
| No | Order No. | Order Date | Order<br>Status    | Payment Status | Payment<br>Method | Payment Reference | Payment Amount (RM) | Order Details |                 |                  |
| 1  | F 000022  | 22/10/2019 | Payment<br>Failure | Failed         | iPay88            | T198972874400     | 51.90               |               | CANCEL<br>ORDER | RETRY<br>PAYMENT |
| 2  | PI 000062 | 22/10/2019 | Confirmed          | PO No. Updated | PO Purchase       | AFDS/SA/2343243   | 98.15               |               |                 |                  |

Below is an example of the order details.

| Product                               | Qty             | Unit Price                   | Total    | Order numb    | ber # Pl 0000 |
|---------------------------------------|-----------------|------------------------------|----------|---------------|---------------|
|                                       |                 |                              |          | Order Date    | 22/10/19 11:4 |
| Referral Books - Blue Colour (<br>10) | Set of 1_SET(S) | <b>P</b> <sup>RM</sup> 66.70 | RM 66.70 | Payment       | PO Purchas    |
|                                       | EXA             |                              |          | Order Status  | Confirme      |
| PRUcabulary Coasters (Set of          | 6) 1 SET(S)     | RM 22.00                     | RM 22.00 | ltem Subtotal | RM 88.7       |
|                                       |                 |                              |          | Shipping Fee  | RM 9.4        |

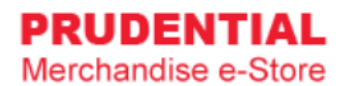

### 6 HOW TO PURCHASE ITEMS

Step 1. Click on the product that you wish to buy.

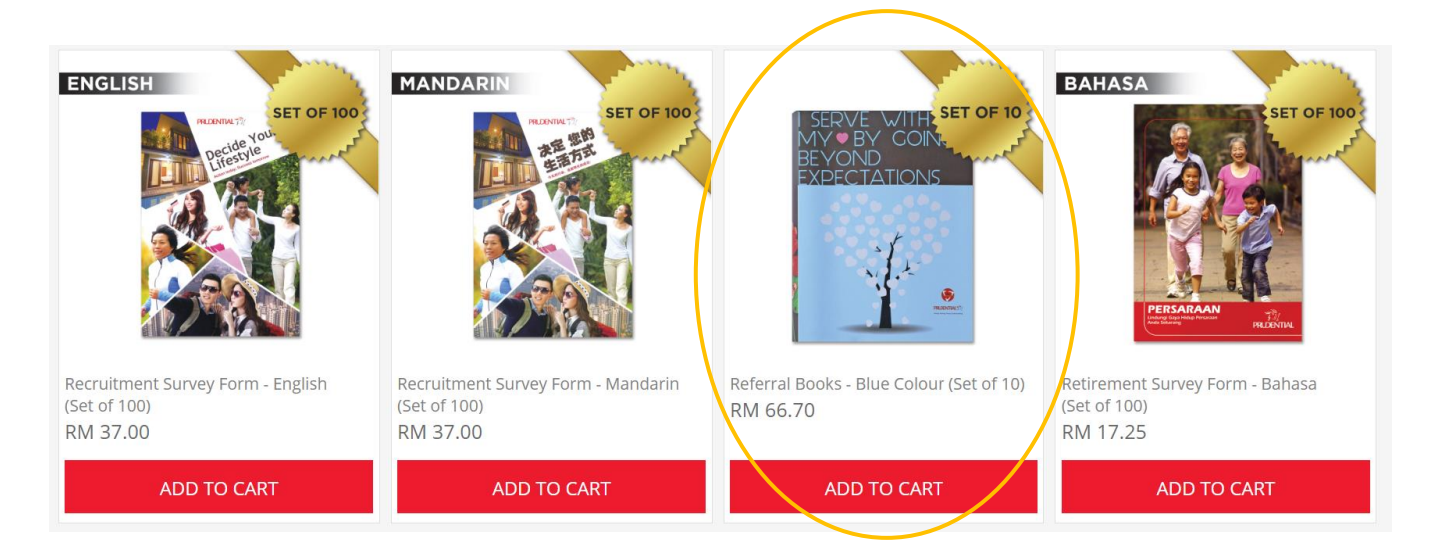

Step 2. Check the product description, fill in the quantity and click "ADD TO CART".

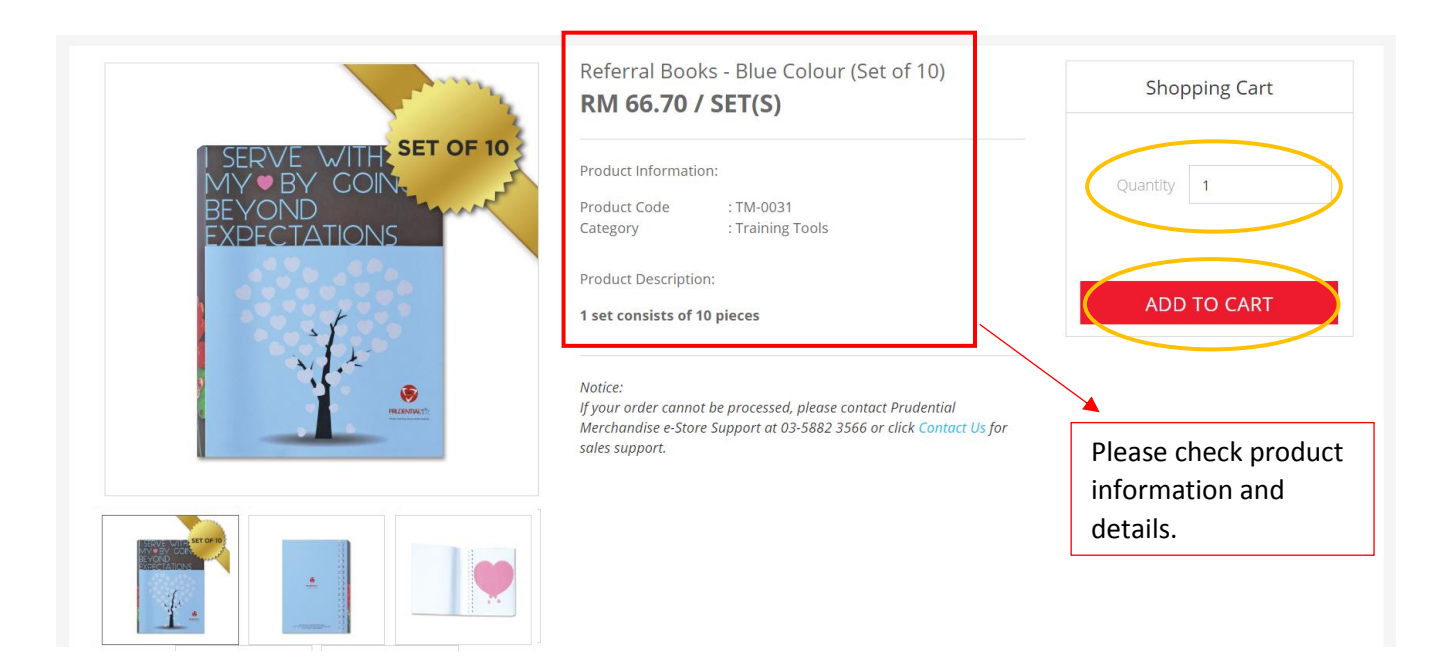

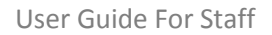

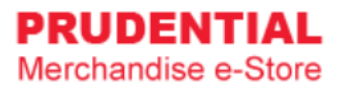

Step 3. A pop-up window will show the list of products that you ordered. Click "VIEW MY CART" to continue.

| PRUDENTIAL<br>Merchandise e-Store                                   | Welcome, ALLEN A My Order The Conservation City Training Material<br>Added to cart                                                                             |
|---------------------------------------------------------------------|----------------------------------------------------------------------------------------------------|
| Home 🌖 Training Material 🗦 Referral Books - Blue Colour (Set of 10) | Referral Books - Blue Colour (Set of<br>10)<br>Qy: 1<br>Price: RM 66.70 SET(S)                                                                                 |
|                                                                     | Referral Books - Blue Colour (Set of 0)<br>RM 66.70 / SET(S)                                                                                                   |
| 1 SERVE WITH SET OF 10<br>MY ● BY COIN.<br>BEYOND<br>EXDECTATIONS   | Product Information:<br>Product Code : TM-0031<br>Category : Training Tools                                                                                    |
|                                                                     | Product Description: ADD TO CART                                                                                                    |
| RAINING T                                                           | Natice:<br>If your order cannot be processed, please contact Prudential Merchandise e-<br>Store Support at 03-5882 3566 or click Contact Us for sales support. |

Step 4. Confirm your order and quantity and click "CHECKOUT".

|                         | Click x to ren             | nove the item.          |                         | You ca | in change                    | the quan | tity here.                     |                                        |             |
|-------------------------|----------------------------|-------------------------|-------------------------|--------|------------------------------|----------|--------------------------------|----------------------------------------|-------------|
| Your (                  | Cart                       |                         |                         | /      |                              |          |                                | I                                      |             |
| Product                 |                            |                         | Unit Price              | Q      | ty                           | Total    | s                              | tep Guides                             |             |
| ×                       | Referral Books -<br>10)    | Blue Colour (Set of     | RM 66.70                | 1      | SET(S)                       | RM 66.70 | 1                              | Proceed to<br>checkout                 |             |
|                         |                            |                         |                         |        | Total Purchase               | RM 66.70 | (2)                            | Select deliver<br>Billing Locatio      | / &<br>n    |
|                         |                            |                         |                         |        |                              |          | 3                              | Select Paymer<br>Method & Cor<br>Order | ıt<br>ıfirm |
|                         | *To change the quantity of | IE SHOPPING             | UPDATE C                | CART   | CHE<br>above, then click the | CKOUT    | utton.                         |                                        |             |
| Click here to           | continue                   |                         | /                       |        |                              |          |                                |                                        |             |
| browsing an other produ | d shop for<br>cts.         | Click here<br>changes i | to update<br>n quantity | e the  |                              | C<br>t   | Click here to p<br>o next step | proceed                                |             |

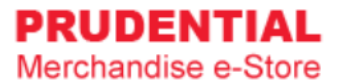

Step 5. Select Delivery Type.

There are 3 delivery types i.e. :

- Type 1 : Ship to Address
- Type 2 : Self Collection
- Type 3 : Prudential Docket

|                                                                             | ly Address                                     | Payment Method                    | Preview & Confirm  |               |         |
|-----------------------------------------------------------------------------|------------------------------------------------|-----------------------------------|--------------------|---------------|---------|
| Delivery Location                                                           |                                                |                                   |                    | Item Subtotal | RM 66.7 |
| Delivery Type *                                                             | Ship to Addr<br>Self Collectio<br>Prudential D | ess<br>in                         |                    | Shipping Fee  | RM 9.4  |
| Same with Registered Addres                                                 | s                                              | OCKEL                             |                    | Total Payment | RM 76.1 |
| Persiaran TRX Barat<br>Tun Razak Exchange<br>Kuala Lumpur, 55188 Kual       | a Lumpur.                                      |                                   |                    |               |         |
| Attn : Allen<br>Contact : 0312345678                                        |                                                |                                   |                    |               |         |
| O Deliver to Different Address                                              |                                                |                                   |                    |               |         |
| IMPORTANT Notes: Please ensure the<br>avoid delays in delivering your order | e recipient name is state<br>s.*               | d clearly and contact number give | en is reachable to |               |         |

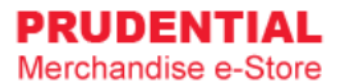

#### Delivery Type 1 : "Ship to Address"

Select the delivery address.

| Delivery Location          | Billing Address                  | Payment Method                                 | Preview &           | Confirm  | Your C           | order             |
|----------------------------|----------------------------------|------------------------------------------------|---------------------|----------|------------------|-------------------|
| Delivery Location          | on                               |                                                |                     |          | Item Subtotal    | RM 66.70          |
| Delivery Type *            | Ship to A                        | ddress                                         | $\checkmark$        |          | Shipping Fee     | RM 9.45           |
| Same with Register         | ed Address                       |                                                |                     |          | Total Payment    | RM 76.15          |
| MENARA PRUDEN              | TIAL                             |                                                |                     |          |                  |                   |
| Persiaran TRX Bar          | at                               |                                                |                     |          | 4                |                   |
| Tun Razak Exchan           | ge                               |                                                |                     |          |                  |                   |
| Kuala Lumpur, 551          | 188 Kuala Lumpur.                |                                                |                     |          |                  |                   |
| Attn · Allen               |                                  |                                                |                     |          | Shipping Fee w   | vill apply for De |
| Contact : 0312345          | 678                              |                                                |                     |          | type of "Shin ty | Address"          |
| O Dalivar ta Difforant     | Addross                          |                                                |                     | L        |                  | J Audiess .       |
| O Deliver to Different     | Address                          |                                                |                     |          |                  |                   |
| IMPORTANT Notes: Please    | e ensure the recipient name is s | tated clearly a <del>nd contact</del> number g | ven is reachable to |          |                  |                   |
| avoia delays in delivering | your orders."                    |                                                |                     | Select   | t this if you wa | nt to deliver to  |
|                            |                                  |                                                |                     | d:46.0 m |                  | مدمام مطلم ما     |

#### Delivery Type 2 : "Self Collection"

| Delivery l  | Location                                                                     | Billing Address                                               | Payment Method                  | Preview & Confi | rm   | Your O          | rder      |
|-------------|------------------------------------------------------------------------------|---------------------------------------------------------------|---------------------------------|-----------------|------|-----------------|-----------|
| [           | Delivery Locatio                                                             | n                                                             |                                 |                 |      | Item Subtotal   | RM 66.70  |
| [           | Delivery Type *                                                              | Self Collect                                                  | tion                            | ~               |      | Total Payment   | RM 66.70  |
| F           | For self collection, plea<br>OLYMPIA DIARY (M) SD<br>Lot 43 & 44, Jalan Laya | ase pick up your order(s) <b>Fou</b><br>DN BHD<br>ng-Layang 3 | r (4) working days from the dat | e of order at:- | No   |                 | for Deliv |
| F<br>2<br>1 | Puchong Jaya Industria<br>4700 Puchong, Selango<br>Tel: <u>03-5882 3566</u>  | al Park,<br>pr.                                               |                                 | ▶               | type | e of "Self Coll | ection".  |
| E           | Business Hours : Mono<br>Lunch Hour : 12.00pm                                | day to Friday, 8.30am – 6.00p<br>– 1.00pm                     | m                               |                 | <    |                 |           |

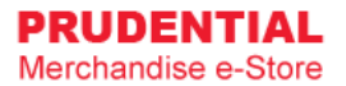

### Delivery Type 3 : "Prudential Docket"

| Delivery Location                                              | Billing Address                          | Payment Method | Preview & Confirm                         | Your Order                                             |
|----------------------------------------------------------------|------------------------------------------|----------------|-------------------------------------------|--------------------------------------------------------|
| Delivery Locat                                                 | tion                                     |                |                                           | Item Subtotal RM 66.7                                  |
| Delivery Type *                                                | Prudentia                                | al Docket      | $\checkmark$                              | Total Payment RM 66.7                                  |
| Branch                                                         | MENARA PRUDENTIAL                        | R              | ~                                         | 1                                                      |
| Tun Razak Exchange<br>Kuala Lumpur, 5518<br>Recipient Full Nam | e,<br>38 Kuala Lumpur.<br>ne * Allen Low |                |                                           | type of "Prudential Dock                               |
| Recipient Contact                                              | Number * 012345678                       |                | Steps :<br>1. Select                      | Branch                                                 |
| Floor *                                                        | 28                                       |                | 2. Key in l<br>3. Key in l<br>4. Select l | Recipient Full Name<br>Recipient Contact Numb<br>Floor |

#### Step 6. Select the billing address.

| Delivery Location Billing Address Payment Method Preview & Co                                         | onfirm Your Order                                 |
|----------------------------------------------------------------------------------------------------|---------------------------------------------------|
| Billing Address                                                                                       | Item Subtotal RM 66.                              |
| Same with Registered Address                                                                          | Shipping Fee RM 9.                                |
| MENARA PRUDENTIAL<br>Persiaran TRX Barat<br>Tun Razak Exchange<br>Kuala Lumpur, 55188 Kuala Lumpur.   | Total Payment RM 76.                              |
| Attn : Allen<br>Contact : 0312345678 Select this if y<br>O Billing to Different Address different add | you want to bill to a ress & fill in the details. |

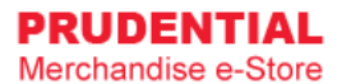

Step 7. Select Payment Method and " tick  $\vee$  " to agree with the Privacy, Delivery & Return Policy. Click "CONFIRM ORDER" to continue.

| Delivery Location Billing Address Payment Method Preview & Confirm                                                                | Your C        | order   |
|----------------------------------------------------------------------------------------------------|---------------|---------|
| Payment Method                                                                                                    | Item Subtotal | RM 66.7 |
| Please select a payment method                                                                                                    | Shipping Fee  | RM 9.4  |
| By submitting this form, I confirm that I have read and agreed to Olympia Diary (M)<br>Sdn Bhd Privacy, Delivery & Return Policy. | Total Payment | RM 76.1 |

#### 6.1 HOW TO MAKE PO PURCHASE

Step 1. Select PO Purchase and "tick  $\vee$ " to agree with the Privacy, Delivery & Return Policy. Click "CONFIRM ORDER" to continue.

| Delivery Location Billing Address Payment Method Preview & Confirm                                                             | Your C        | rder     |
|----------------------------------------------------------------------------------------------------|---------------|----------|
| Payment Method                                                                                                    | Item Subtotal | RM 66.70 |
| Please select a payment method  O PUrchase                                                                                     | Shipping Fee  | RM 9.45  |
| By submitting this form, I confirm that I have read and agreed to Olympia Diary (M) Sdn Bhd Privacy, Delivery & Return Policy. | Total Payment | RM 76.15 |

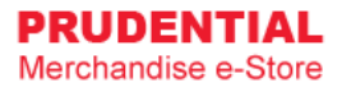

Step 2. Click "PLACE ORDER" to submit your order.

| Delivery Location Billing Address        | Payment Met   | hod Prev   | view & Confirm | Your O                                                                                                    | rder                                                                                    |
|------------------------------------------|---------------|------------|----------------|----------------------------------------------------------------------------------------------------|-----------------------------------------------------------------------------------------|
| Please Check Your Ord                    | der Summary E | elow       |                | Item Subtotal                                                                                                    | RM 66.70                                                                                |
| Product                                  | Qty           | Unit Price | Total          | Shipping Fee                                                                                                    | RM 9.45                                                                                 |
| Referral Books - Blue Colour (Set of 10) | 1 SET(S)      | RM 66.70   | RM 66.70       | Total Payment                                                                                                    | RM 76.15                                                                                |
| BACK                                     | PLACE OF      | DER        |                | Shipping to :<br>MENARA PRUDEN<br>Persiaran TRX Bar<br>Tun Razak Exchan<br>Kuala Lumpur, 55<br>Lumpur.<br>Attn : Allen<br>Contact : 0312345<br>Billing to :<br>MENARA PRUDEN<br>Persiaran TRX Bar<br>Tun Razak Exchan<br>Kuala Lumpur, 55<br>Lumpur.<br>Attn : Allen<br>Contact : 0312345<br>Payment Method | TIAL,<br>at,<br>ge,<br>188 Kuala<br>678<br>TIAL,<br>at,<br>ge,<br>188 Kuala<br>678<br>: |

Step 3. Order Successful.

| Just gen                                                                     | Thank you for y<br>You almost complete the orde<br>trate the PO from P2P system and fill in the PO nu | our order.<br>ring process.<br>mber in My Order to complete your o | To print Order<br>Confirmation                                                                                             |
|------------------------------------------------------------------------------|----------------------------------------------------------------------------------------------------|--------------------------------------------------------------------|----------------------------------------------------------------------------------------------------|
| Product                                                                      | Qty                                                                                                   | Jnt Price Total                                                    | PRINT ORDER<br>CONFIRMATION                                                                                                |
| Referral Books - Bl                                                          | ue Colour (Set of 1 SET(S) 1                                                                          | RM 66.70 RM 66.70                                                  | Order number #<br>PI 000001<br>Item Subtotal RM 66.70                                                                      |
| Click here to generate your                                                  | After generated PO from                                                                               | P2P                                                                | Shipping Fee RM 9.45                                                                                                    |
| PO from P2P System by<br>using the Order Number<br>"PI XXXXXX" on your left. | System, you may click her<br>update your PO number t<br>complete your order.                          | e to<br>o                                                          | Shipping to :<br>MENARA PRUDENTIAL,<br>Persiaran TRX Barat,<br>Tun Razak Exchange,<br>Kuala Lumpur, 55188 Kuala<br>Lumpur. |

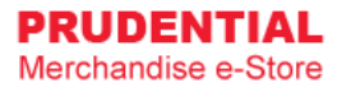

#### 6.2 HOW TO MAKE IPAY88 PAYMENT

Step 1. Select iPay88, choose the payment option and "tick V" to agree with the Privacy, Delivery & Return Policy. Click "CONFIRM ORDER" to continue.

| Alliance Online<br>AmOnline<br>Bank Islam<br>Bank Muamalat                        |                                                                                                    |
|-----------------------------------------------------------------------------------|----------------------------------------------------------------------------------------------------|
| Bank Rakyat Internet Banking<br>CIMB Click<br>Celcom AirCash<br>Credit Card (MYR) | ∜our Order                                                                                                    |
| Hong Leong Online<br>Maybank2U<br>OCBC<br>PayPal (MYR)                            | e RM 9.45                                                                                                    |
| Standard Chartered Bank<br>UOB<br>Web Cash                                        | 1ent RM 76.15                                                                                                    |
| mpia Diary (M)                                                                    |                                                                                                    |
|                                                                                   | Select your payment option here.                                                                                                    |
|                                                                                   | Alliance Online<br>AmOnline<br>Bank Islam<br>Bank Muamalat<br>Bank Rakyat Internet Banking<br>CIMB Click<br>Celcom AirCash<br>Credit Card (MYR)<br>Hong Leong Online<br>Maybank2U<br>OCBC<br>PayPal (MYR)<br>RHB Online<br>Standard Chartered Bank<br>UOB<br>Web Cash |

Step 2. Click "PLACE ORDER" to submit your order.

| Delivery Location Billing Address        | Payment Me      | ethod Pre  | view & Confirm | Your Order                                                                                                    |
|------------------------------------------|-----------------|------------|----------------|----------------------------------------------------------------------------------------------------|
| Please Check Your C                      | Order Summary E | Below      |                | Item Subtotal RM 66.7                                                                                                    |
| Product                                  | Qty             | Unit Price | Total          | Shipping Fee RM 9.4                                                                                                    |
| Referral Books - Blue Colour (Set of 10) | 1 SET(S)        | RM 66.70   | RM 66.70       | Total Payment RM 76.1                                                                                                    |
| ВАСК                                     | PLACE OF        | RDER       |                | Shipping to :<br>MENARA PRUDENTIAL,<br>Persiaran TRX Barat,<br>Tun Razak Exchange,<br>Kuala Lumpur, 55188 Kuala<br>Lumpur.<br>Attn : Allen<br>Contact : 0312345678<br>Billing to :<br>MENARA PRUDENTIAL,<br>Persiaran TRX Barat,<br>Tun Razak Exchange,<br>Kuala Lumpur, 55188 Kuala<br>Lumpur.<br>Attn : Allen<br>Contact : 0312345678 |

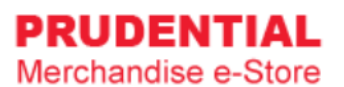

#### Step 3. You will direct to the iPay88 payment gateway.

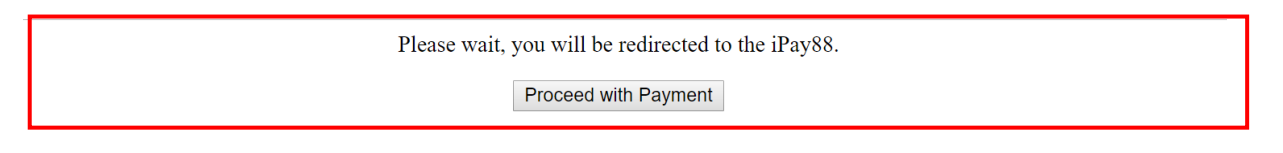

|                                                                    | Simple, Convenient, Secu<br>*iPay88 is Online Payment Service provided | by MobileSe. Com Sile Biel                                                                                                  |
|--------------------------------------------------------------------|------------------------------------------------------------------------|----------------------------------------------------------------------------------------------------|
| Available Payment Method: -                                        | Online Banking                                                         | eWallet                                                                                                    |
| Summary Of Transaction<br>Net Charges<br>Reference No / Payment ID | MYR<br>A 000003 / T199610944700 🖃                                      | You can make payment via Credit/Debit<br>Card, Online Banking or eWallet. Just<br>follow the steps to complete the payment. |

| Product                              | Qty      | Unit Price | Total    | Order nu<br>S 000                                                                                                    | mber #<br>029                                                             |
|--------------------------------------|----------|------------|----------|----------------------------------------------------------------------------------------------------|---------------------------------------------------------------------------|
| Referral Books - Blue Colour (Set of | 1 SET(S) | RM 66.70   | RM 66.70 | Item Subtotal                                                                                                    | RM 66.7                                                                   |
| 10)                                  |          |            |          | Shipping Fee                                                                                                    | RM 9.4                                                                    |
| -                                    |          |            |          | Total Payment                                                                                                    | RM 76.1                                                                   |
|                                      |          |            |          | Shipping to :<br>MENARA PRUDEN<br>Persiaran TRX Bara<br>Tun Razak Exchang<br>Kuala Lumpur, 551<br>Lumpur.<br>Attn : Allen<br>Contact : 03123450<br>Billing to :<br>MENARA PRUDEN<br>Persiaran TRX Bara<br>Tun Razak Exchang<br>Kuala Lumpur, 551 | TIAL,<br>at,<br>ge,<br>88 Kuala<br>678<br>TIAL,<br>at,<br>ge,<br>88 Kuala |

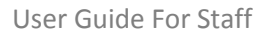

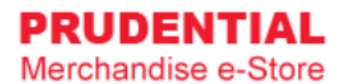

#### 6.3 HOW TO RETRY IF PAYMENT IS UNSUCCESSFULL

If the payment is not successful, you will see the following:

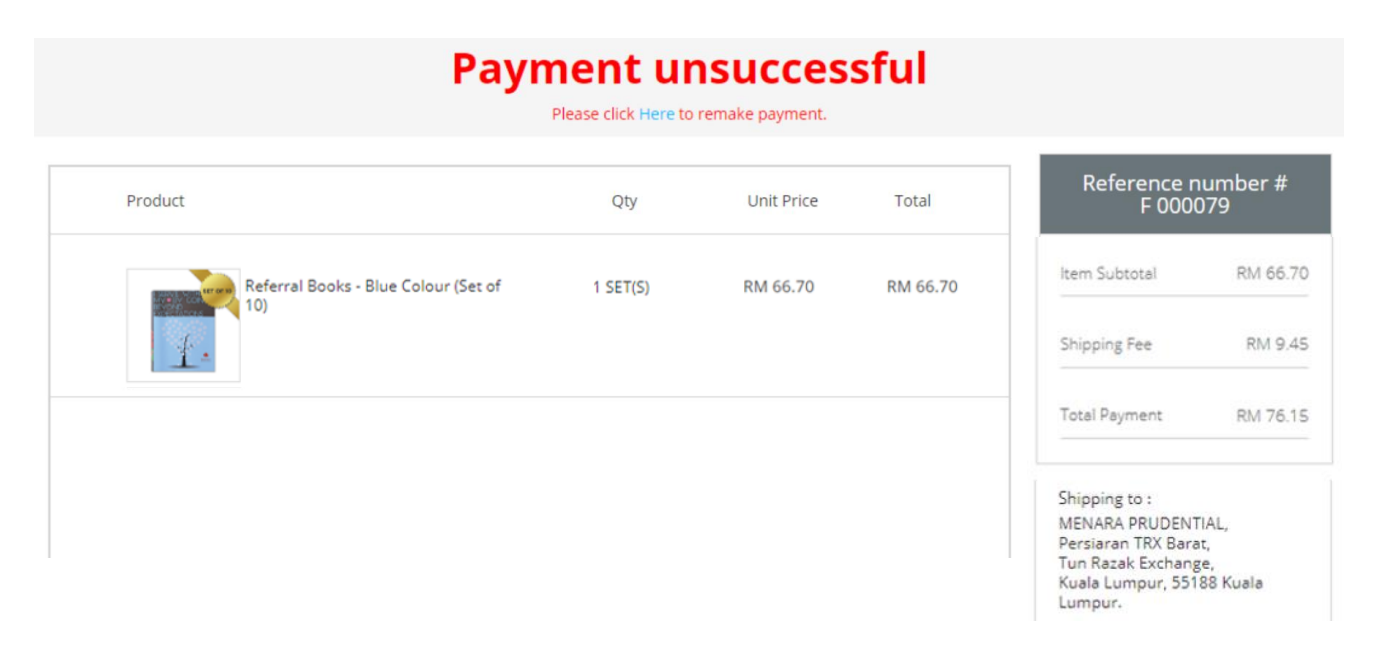

Step 1. Click "MY ORDER".

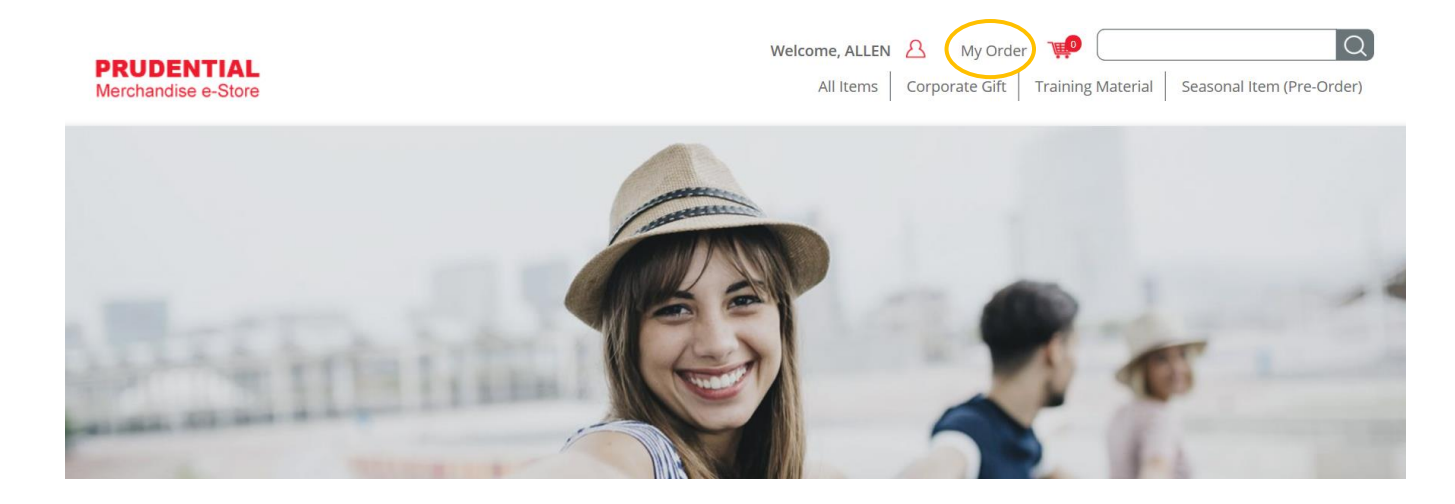

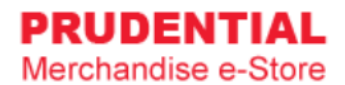

#### Step 2. Click on the "RETRY PAYMENT".

| I  | Му О                | rder       |                    |                |                   |                      |                     |               |                 |                  |
|----|---------------------|------------|--------------------|----------------|-------------------|----------------------|---------------------|---------------|-----------------|------------------|
|    |                     | Personal [ | Details            |                | N                 | ly Order             |                     | Change I      | Password        |                  |
| No | Order<br>No.        | Order Date | Order<br>Status    | Payment Status | Payment<br>Method | Payment<br>Reference | Payment Amount (RM) | Order Details |                 |                  |
| 1  | S 000029            | 30/10/2019 | Pending            | Unpaid         | iPay88            |                      | 76.15               |               | CANCEL<br>ORDER | RETRY<br>PAYMENT |
| 2  | F 000079            | 30/10/2019 | Payment<br>Failure | Failed         | iPay88            |                      | 76.15               |               | CANCEL<br>ORDER | RETRY<br>PAYMENT |
| 3  | <b>PI</b><br>000001 | 30/10/2019 | Confirmed          | Pending PO No. | PO Purchase       |                      | 76.15               |               | CANCEL<br>ORDER | UPDATE<br>PO NO. |

#### Step 3. Retry Payment

Click "PLACE ORDER" to submit your order and repeat the whole payment process again.

| Delivery Location Billing Address        | Payment Me    | thod Pre   | view & Confirm | Your Order                                                                                                    |
|------------------------------------------|---------------|------------|----------------|----------------------------------------------------------------------------------------------------|
| Please Check Your Or                     | der Summary B | elow       |                | Item Subtotal RM 66.                                                                                                    |
| Product                                  | Qty           | Unit Price | Total          | Shipping Fee RM 9.                                                                                                    |
| Referral Books - Blue Colour (Set of 10) | 1 SET(S)      | RM 66.70   | RM 66.70       | Total Payment RM 76.                                                                                                    |
| BACK                                     | PLACE OR      | RDER       |                | Shipping to :<br>MENARA PRUDENTIAL,<br>Persiaran TRX Barat,<br>Tun Razak Exchange,<br>Kuala Lumpur, 55188 Kuala<br>Lumpur.<br>Attn : Allen<br>Contact : 0312345678<br>Billing to :<br>MENARA PRUDENTIAL,<br>Persiaran TRX Barat,<br>Tun Razak Exchange,<br>Kuala Lumpur, 55188 Kuala<br>Lumpur. |
| Direit                                   | PERCE ON      |            |                | Attn : Allen<br>Contact : 0312345678                                                                                                    |
|                                          |               |            |                | Payment Method :<br>iPay88<br>Bank: Credit Card (MYR)                                                                                                    |

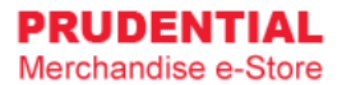

### 7 UPDATE PO NUMBER

#### 7.1 HOW TO COMPLETE THE ORDER AND UPDATE PURCHASE ORDER DETAILS

Step 1. After log in to your account, at landing page, click on "UPDATE PO NUMBER".

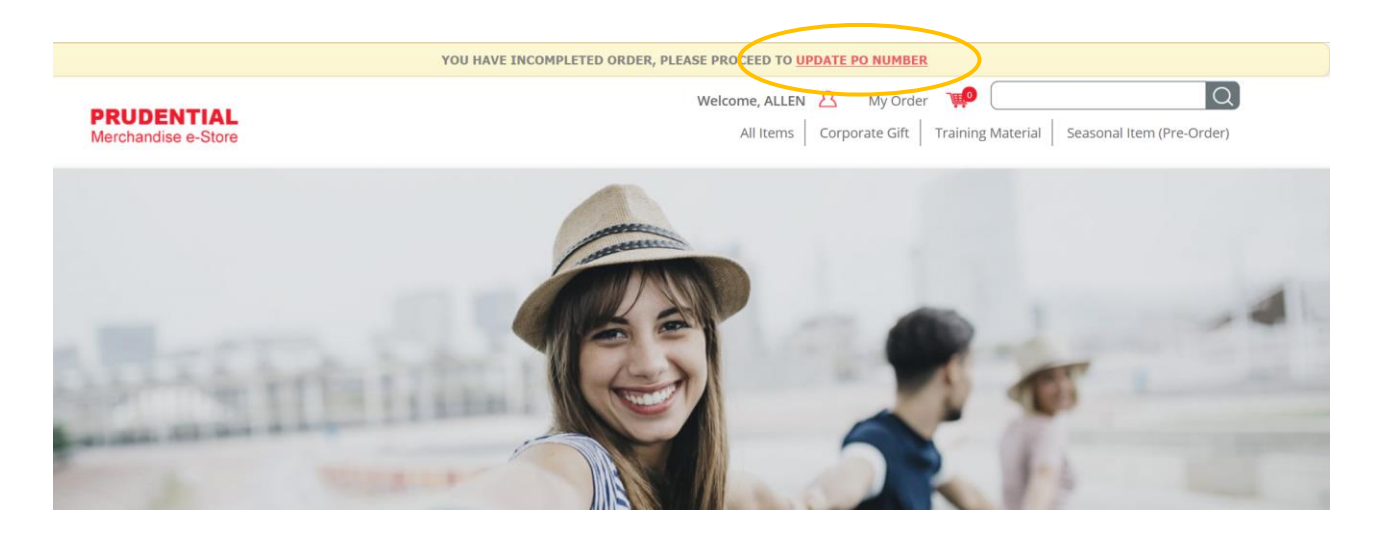

Step 2. Click on "UPDATE PO NO."

| I  | Му О                | rder       |                    |                |                   |                      |                     |               |                 |                  |
|----|---------------------|------------|--------------------|----------------|-------------------|----------------------|---------------------|---------------|-----------------|------------------|
|    |                     | Personal [ | Details            |                | М                 | y Order              |                     | Change I      | Password        |                  |
| No | Order<br>No.        | Order Date | Order<br>Status    | Payment Status | Payment<br>Method | Payment<br>Reference | Payment Amount (RM) | Order Details |                 |                  |
| 1  | S 000029            | 30/10/2019 | Pending            | Unpaid         | iPay88            |                      | 76.15               |               | CANCEL<br>ORDER | RETRY<br>PAYMENT |
| 2  | F 000079            | 30/10/2019 | Payment<br>Failure | Failed         | iPay88            |                      | 76.15               |               | CANCEL<br>ORDER | RETRY<br>PAYMENT |
| 3  | <b>PI</b><br>000001 | 30/10/2019 | Confirmed          | Pending PO No. | PO Purchase       |                      | 76.15               |               | CANCEL<br>ORDER | UPDATE<br>PO NO. |

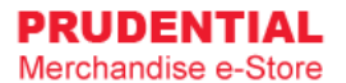

Step 3. Fill in the "PO Number" and click "SUBMIT".

| Update PO                       |                              |
|---------------------------------|------------------------------|
| Please update PO number below : |                              |
| Order Number. * PI 000001       | Check your<br>order details. |
| Purchase Value (RM) * 76.15     |                              |
| PO Number */_/                  |                              |
| SUBMIT                          |                              |

Your PO Number has been updated.

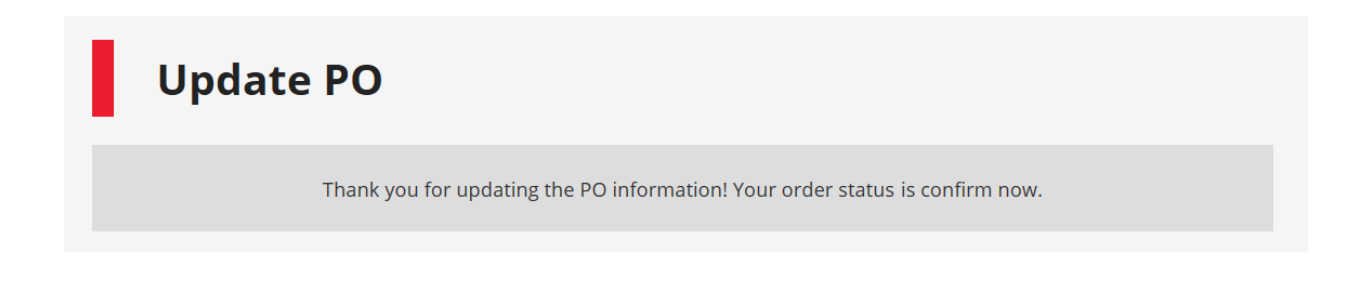